## **TWR 8309 Flash Programming With CodeWarrior**

**CodeWarrior PA V8.8** 

# 1 Connecting to the Target and your Host Computer

- 1.1 To connect the USB TAP cable to the target debug port header
- 1. Turn off the power to the target system.
- 2. Unplug the USB cable from the USB TAP probe.
- 3. Make sure that pin 1 of the gray ribbon cable connector aligns with pin 1 on the target's debug port header.

# **1.2** Connecting to the Host Computer

- 1. Connect one end of a USB 2.0 cable to a USB port on the host computer.
- 2. Connect the other end of the cable to the CodeWarrior USB TAP probe USB connector.

# 2 Flash Programming

Select menu TOOLS->Flash Programmer as the Figure 1 Figure 1

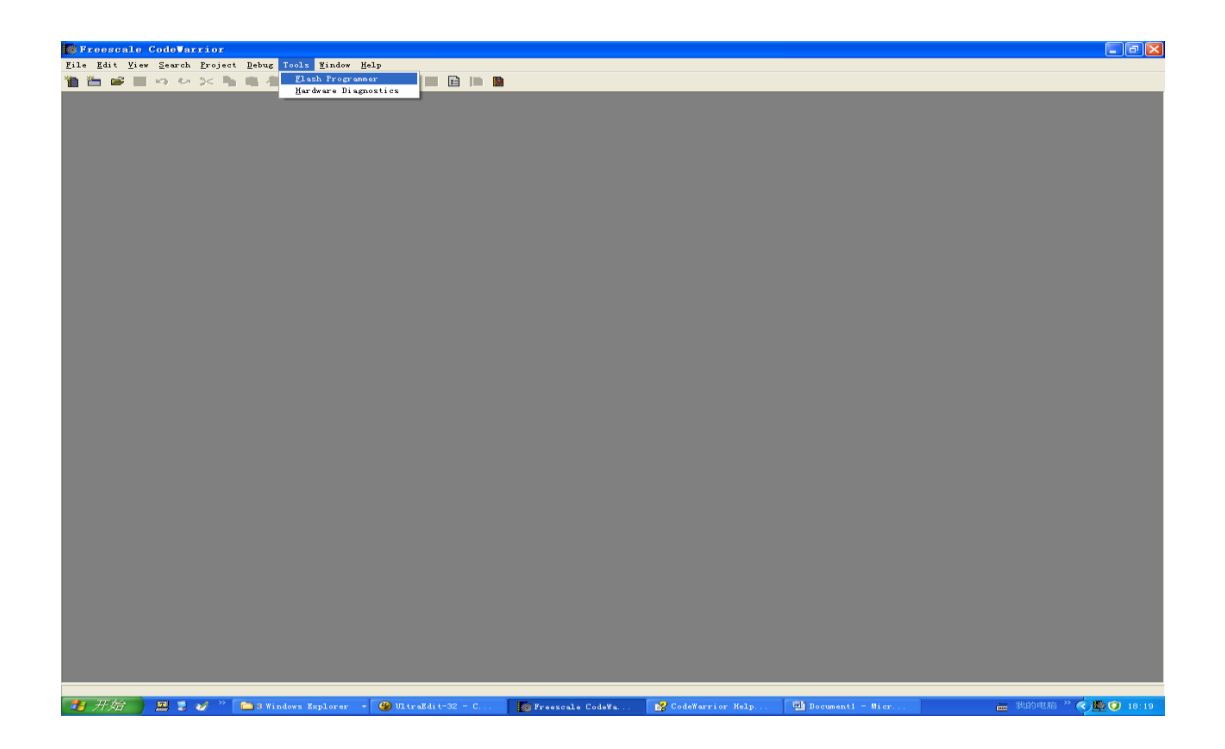

#### Figure 2

| 🔯 Freescale CodeVarrior                                        |                                                                             |                                |
|----------------------------------------------------------------|-----------------------------------------------------------------------------|--------------------------------|
| File Edit View Search Project Debug Tools Window               | felp                                                                        |                                |
| Flach Programs<br>Flack Programs<br>Flack Programs<br>Checkson |                                                                             |                                |
|                                                                | Show Log Load Settings Close                                                |                                |
| 🖅 开始 🐂 🚆 💕 " 🐚 6 Finders Replerer                              | r 🕼 UStraddit-02 - C. 🕐 Tressede CodeTa 🔐 CodeTarrior Help 😤 Douments - Nor | 👝 1940-14400 ** 🌾 🕵 🕐 🕐 10-122 |

Please change the settings as the Figure 2

# 2.1 Target configuration

• Select the Processor Family as **mpc83xx** 

|                                                                                                    |                                                                                                    |                                                                                                    |          | - ē 🔀 |
|----------------------------------------------------------------------------------------------------|----------------------------------------------------------------------------------------------------|----------------------------------------------------------------------------------------------------|----------|-------|
| File Edit View Search Project Debug                                                                                                    | Tools Mindow Help                                                                                                    |                                                                                                    |          |       |
| Image: A second second seco | Iach Programmer<br>In Programmer<br>Configuration<br>Configuration<br>And Vewly<br>Raun<br>Percent<br>Default Project<br>Default Project<br>Def | Base Connectors CodeWarror USB TA<br>Social Connectors CodeWarror USB TA<br>Social CodeWarror USB TA<br>Social CodeWarror USB TA | NP Viles |       |
|                                                                                                    |                                                                                                    |                                                                                                    |          |       |
|                                                                                                    | ShowLogLoad                                                                                                    | Save Setings                                                                                                    | Close    |       |

• Select the Target Processor as **mpc8349** 

| Freescale CodeVarrior                                                                                                    |                                                                                                    |                           |
|----------------------------------------------------------------------------------------------------|----------------------------------------------------------------------------------------------------|---------------------------|
| <u>F</u> ile <u>E</u> dit <u>V</u> iew <u>Search</u> <u>Project</u> <u>D</u> ebug Tools <u>W</u> in                                                                                                    | ow Help                                                                                                    |                           |
| File Kait Kier Search Broject Behur Fools Kin<br>File Kait Kier Search Broject Behur Fools Kin<br>File File Kait Programmer<br>Fast Configuation<br>File Configuation<br>File File Configuation<br>File File Configuation<br>File File File Configuation<br>File File File Configuat | Taget Configuration<br>Default Project:<br>Default Project:<br>Default Taget:                                                                                                    |                           |
|                                                                                                    | Image: Memory Buffer Size:       0x         Target RAM Memory Buffer Size:       0x         Target RAM Memory Buffer Size:       0x         Target Memory Buffer Size:       0x         Verify Target Memory Writes       0x |                           |
|                                                                                                    | Show Log Load Settings Save Settings                                                                                                    |                           |
| 👖 开始 🔍 🕱 💅 » 🛅 3 Vindows Explor                                                                                                    | er 👻 😗 UltraEdit=32 - C 🌠 Freescale CodeMa 😭 CodeMarrior Help 🔯 Documenti                                                                                                    | - Micr ― 我的电脑 》 📢 🥑 18:26 |

• Selece connection as CodeWarrior USB TAP

| Freescale CodeWarrior                                                                                                    |                                                                                                    | _ = 🛛     |
|----------------------------------------------------------------------------------------------------|----------------------------------------------------------------------------------------------------|-----------|
| <u>File Edit View Search Project Debug</u> Tools <u>W</u> indow                                                                                                    | <u>Melp</u>                                                                                                    |           |
| 🎦 🖆 📽 🖩 ゆ や 📯 🏝 🖷 🌰 🗶 💷 🖻                                                                                                    |                                                                                                    |           |
| Flach Program<br>Flath Conjugation<br>Flath Conjugation<br>Flath Flath Flath<br>Flath Flath Flath<br>Flath Flath Flath<br>Flath Flath Flath<br>Flath Flath Flath<br>Flath Flath Flath<br>Flath Flath Flath<br>Flath Flath Flath<br>Flath Flath Flath<br>Flath Flath Flath<br>Flath Flath Flath<br>Flath Flath Flath<br>Flath Flath Flath<br>Flath Flath Flath Flath Flath<br>Flath Flath Flat |                                                                                                    |           |
|                                                                                                    | E: N5000_mit.ctg     Abaton TCP/R11<br>Code/wmore Element TAP<br>Code/wmore Mitter TAP11<br>Code/wmore Using TAP11<br>Code/wmore Using TAP111<br>Code/wmore Using TAP11<br>Code/wmore Using TAP111<br>Cod |           |
|                                                                                                    | Show Log Load Settings   Close                                                                                                    |           |
|                                                                                                    |                                                                                                    |           |
| 🛃 开始 🔜 累 🎻 🤲 🖿 S Vindows Explorer 🔹                                                                                                    | * 🚱 UltraEdit-32 - C 👔 Freescale CodeWa 😭 CodeWarrior Help 🔟 Documenti - Hier 📷 30204200 🌣                                                                                                    | C 🚺 18:27 |

#### • Select the Use Target Initialiazation

| 🎇 Freescale CodeWarrior                             |                                                        |                     |
|-----------------------------------------------------|--------------------------------------------------------|---------------------|
| File Edit View Search Project Debug Tools Window H  | lp                                                     |                     |
| 1 ○ ● ■ ○ ○ × ト ● ▲ ▲ ▲ ■ ●                         |                                                        |                     |
|                                                     |                                                        |                     |
| 1 Messages for project Hource Trees                 |                                                        |                     |
| Environment variable 'CM SCC DEFAULT' not found     |                                                        |                     |
| Flash Programm                                      | <u>د</u> ک                                             | 3                   |
| Flash Programmer                                    | Target Configuration                                   |                     |
| Target Configuration<br>Flash Configuration         |                                                        |                     |
| Erase / Blank Check<br>Program / Verify<br>Checksum | Default Froject                                        |                     |
|                                                     | Use Custom Settings                                    |                     |
|                                                     | Processor Family: 83xx                                 |                     |
|                                                     | Target Processor: 8349 Connection: CodeWarrior USB TAP |                     |
|                                                     | ☑ Use Target Initialization                            |                     |
|                                                     | E-\\9309_init.cfg                                      |                     |
|                                                     |                                                        |                     |
|                                                     |                                                        |                     |
|                                                     | Target RAM Memory Buffer                               |                     |
|                                                     | Target Memory Buffer Address: 0x 00000000              |                     |
|                                                     | Target Memory Buffer Size: 0x 00006000                 |                     |
|                                                     |                                                        |                     |
| ,                                                   | Show Log Load Settings Save Settings Close             |                     |
|                                                     |                                                        |                     |
|                                                     |                                                        |                     |
|                                                     |                                                        |                     |
|                                                     |                                                        |                     |
|                                                     |                                                        |                     |
|                                                     |                                                        |                     |
|                                                     |                                                        |                     |
|                                                     |                                                        |                     |
|                                                     |                                                        |                     |
| 1 开始 📱 🤰 🗸 🦥 🎼 Freescale Code¥a                     | 😂 28008 72 11st () 🎓 FSLTEST 🔯 Flash programmin        | 🖮 我的电脑 » 🌾 🎝 😌 9:16 |

Select 8309\_init.cfg as initialize file.

# 2.2 Flash Configuration

| Freescale CodeVarrior                                                        |                                                                                                    |                                                                                                    | - 7 🛛                 |  |
|------------------------------------------------------------------------------|----------------------------------------------------------------------------------------------------|----------------------------------------------------------------------------------------------------|-----------------------|--|
| File Edit View Search Project Debug Tools Windo                              | Lile Kat Yiew Search Project Behag Tools Window Help                                                                                                    |                                                                                                    |                       |  |
| Flash Progra<br>Flash Programmer<br>Tage Conjection<br>Fister / Blark Direct |                                                                                                    |                                                                                                    |                       |  |
|                                                                              | Device:<br>SCREUTGP<br>SCREUTSAMPEN P2<br>SCREUTSAMPEN P2<br>SCREUTSAMPEN P2<br>SCREUTSAMPEN P2<br>SCREUTSAMPEN P3<br>SCREUTSAMPEN P3<br>SCRE | Sector Addees Map:<br>FECODOO FEOTFFFF<br>FECODOO FEOTFFFF<br>FECODOO FEOTFFFF<br>FECODOO FEOTFFFF<br>FECODOO FEOTFFFF<br>FECODOO FEOTFFFF<br>FECODOO FEOTFFFF<br>FEIDOOO FEITFFFF<br>FEIDOOO FEITFFFFF<br>FEIDOOO FEITFFFFF<br>FEIDOOO FEITFFFFF<br>FEIDOOO FEITFFFFF<br>FEIDOOO FEITFFFFF<br>FEIDOOO FEITFFFFFF<br>FEIDOOO FEITFFFFF<br>FEIDOOO FEITFFFFF<br>FEIDOOO FEITFFFFF<br>FEIDOOO FEITFFFFF<br>FEIDOOO FEITFFFFF<br>FEIDOOO FEITFFFFF<br>FEIDOOO FEITFFFFF<br>FEIDOOO FEITFFFFF<br>FEIDOOO FEITFFFFF<br>FEIDOOO FEITFFFFF<br>FEIDOOO FEITFFFFFF<br>FEIDOOO FEITFFFFFFFFFFFFFFFFFFFFFFFFFFFFFFFFFFF |                       |  |
|                                                                              | Show Log Load Settings Save Settings                                                                                                    | Close                                                                                                    |                       |  |
|                                                                              |                                                                                                    |                                                                                                    |                       |  |
| 📲 开始 📄 🗷 😻 🦹 🎼 Freescale Code¥a.                                             | 📴 26008 在 11s1 (1 🍅 FSLTEST                                                                                                    | Flash programmin                                                                                                    | 🖮 我的电脑 » 🜏 👧 🤪 🔒 9:20 |  |

Flash memory base address is **fe000000** Device is the **S29Gl256N** Orgnization is the **16M\*16\*1** 

## 2.3 Erase/Blank Check

• Erase the sectors from **fe000000** to **fe07ffff** for u-boot.bin , selece **fe7e0000-fe7fffff** sector for **iram\_mpc8309\_r1.bin** 

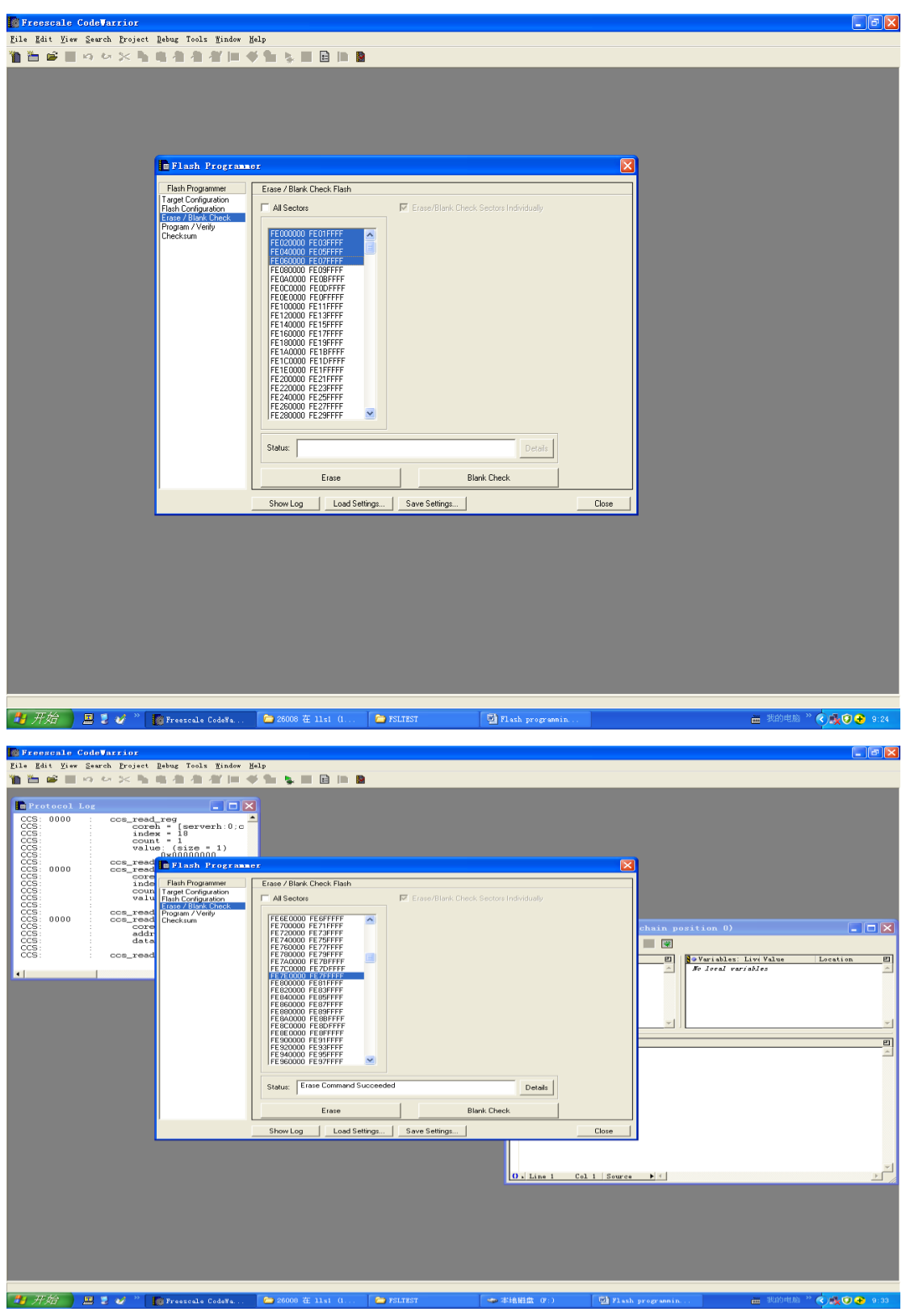

• Click the **erase** button.

Wait for a while ,the status box will show "Erase Command Succeeded ",if succeed.

| Freescale CodeVarrior                                                                                                    |                                                                                                    |                      |                              |
|----------------------------------------------------------------------------------------------------|----------------------------------------------------------------------------------------------------|----------------------|------------------------------|
| <u>File Edit View Search Froject De</u>                                                                                                    | ebug Tools Window Melp                                                                                                    |                      |                              |
| 🎦 🛅 💕 📕 여 여 🖂 🐂 🖷                                                                                                    | 復 復 復     学 🏗 💺 🖩 🖻    🔮 👘                                                                                                    |                      |                              |
| Protocol Log         CCS:       Coreh         CCS:       Coreh         CCS:       Count         CCS:       Count <tr< td=""><td>Comparing the second second seco</td><td></td><td>Chain position 0)</td></tr<> | Comparing the second second seco |                      | Chain position 0)            |
|                                                                                                    | Show Log Load Settings                                                                                                    | Save Settings        | Close                        |
|                                                                                                    |                                                                                                    | <u>() . Line 1 (</u> | ol 1   Source 1 1            |
| 19 开始) 🗏 🕽 🗸 " 👔                                                                                                    | Freescale Code¥a 🗀 26008 在 1151 (1 📁                                                                                                    | FSLTEST              | — 我的电脑 <sup>∞</sup> < ● 9:27 |

# 2.4 Program/Verify

#### • Programe the **u-boot.bin**

| Freescale CodeTarrior                                                                                                    |                                                                                                    | 💶 🗖 📃              |
|----------------------------------------------------------------------------------------------------|----------------------------------------------------------------------------------------------------|--------------------|
| <u>F</u> ile <u>E</u> dit <u>V</u> iew <u>S</u> earch <u>P</u> roject <u>D</u> ebug Tools <u>W</u> indow                                                                                                    | Help                                                                                                    |                    |
| 🎦 🎬 🖬 ゆ や 🕆 🐂 権 権 者 👘                                                                                                    | 🐳 🐂 💺 🖩 🖻 🖿 📓                                                                                                    |                    |
| Protocol Log     CCS: 0000     CCS_read_reg     CCS: 0000     CCS_read_reg     CCS: 0000     CCS_read_reg     CCS: 0000     CCS_read     reg     CCS: 0000     CCS_read     Fileh Program     CCS: 0000     CCS_read     Fileh Program     CCS: 0000     CCS_read     Fileh Crégorion     CCS: 0000     CCS_read     Fileh Crégorion     CCS: 0000     CCS_read     Fileh Crégorion     CCS: 0000     CCS_read     Fileh Crégorion     CCS: 0000     CCS_read     CCS CCS_read     CCS CCS CCS     CCS_read     CCS CCS CCS     CCS_read     CCS CCS CCS     CCS_read     CCS CCS CCS     CCS CCS     CCS CCS | Nor Program / Verily Flash  F Use Selected File  E V3309w boat bin B File Type: Binasy/Raw Format B                                                    | chain position (1) |
| 4                                                                                                    | Restlict Address Range     IP Apply Address Offset       Start: 0x     0x       End: 0x     0x       Flasth Base Address:     0x4e000000       Status: |                    |
|                                                                                                    | Show Log Load Settings Save Settings                                                                                                    | Col 1   Source 1   |
|                                                                                                    |                                                                                                    |                    |
|                                                                                                    | ► 2000 7 31-1 () ► 2017207 ★ ##### (0.)                                                                                                    |                    |

- 1. select bin file **U-boot.bin**
- 2. select File Type Binary/Raw Format
- 3. disable Restrict Address Range
- 4. select Apply Address Offset , the offset is Fe000000
- 5. Click **Program** button

| 2) Flash programming user guide with Freescale CodeWarrior.doc - Nicrosoft Vord                                                                                                    | Trans a granting for both          |
|----------------------------------------------------------------------------------------------------|------------------------------------|
| ; pe gat yew insert rymat Tools Taple Window yep Adoge PD+ Accordat Comments                                                                                                    |                                    |
|                                                                                                    |                                    |
|                                                                                                    |                                    |
|                                                                                                    |                                    |
| 134 program/resify:                                                                                                    |                                    |
| - 3.4 program verify*                                                                                                    |                                    |
| Strength California Strength                                                                                                    |                                    |
| マ                                                                                                    |                                    |
| - Zenaria da secondaria de contrata de contrat<br>de contrata de contrata de contrata de contrata de contrata de contrata de contrata de contrata de contrata de contrata de contrata de contrata de contrata de contrata de contrata de contrata de contrata de contrata de contrata de con |                                    |
|                                                                                                    |                                    |
|                                                                                                    |                                    |
|                                                                                                    |                                    |
| and a second and a second a second a se   |                                    |
|                                                                                                    |                                    |
|                                                                                                    |                                    |
| Ter Face New Section Control of Control of C   |                                    |
| The second second                                                                                                    |                                    |
| 2 Decise   internet,   the internet,                                                                                                    |                                    |
| a contract of the second second                                                                                                    |                                    |
| ×                                                                                                    |                                    |
|                                                                                                    |                                    |
|                                                                                                    |                                    |
|                                                                                                    |                                    |
| i. select the full tip U-boot one <sup>2</sup> 2. select the full any/Raw Formate <sup>2</sup>                                                                                                    |                                    |
| 3. disable the Restrict Address Range                                                                                                    |                                    |
| 4. select the Apply Address Offset is Fe000000-     5. Click the Dragram bulk track                                                                                                    |                                    |
| 6. +/                                                                                                    |                                    |
|                                                                                                    |                                    |
|                                                                                                    |                                    |
| *                                                                                                    |                                    |
| ÷                                                                                                    | ~                                  |
|                                                                                                    |                                    |
|                                                                                                    |                                    |
|                                                                                                    | >                                  |
|                                                                                                    | ADDRESS IN A COMPANY AND A COMPANY |

Wait for a while, the status box will show Program Command Succeeded

| Freescale CodeWarrior                                                                                                    |                                   |                                  | -82                                   |
|----------------------------------------------------------------------------------------------------|-----------------------------------|----------------------------------|---------------------------------------|
| File Edit View Search Project Debug Tools Wind                                                                                                    | w Kelp                            |                                  |                                       |
| Lis Edit View Swarch Project Rebug Tools Find<br>Protocol Log<br>CCS: 0000 : ccs_read_reg<br>CCS: ccs_read_reg<br>CCS: ccs_read_reg<br>CCS: ccs_read<br>CCS: ccs_read<br>C |                                   | Addess Offset<br>et: Dx [e000000 | sition 0)                             |
|                                                                                                    | Status: Program command Succeeded | Details                          |                                       |
|                                                                                                    | Program Show Log Load Settings    | Close                            |                                       |
|                                                                                                    |                                   | 0. Line 1 Col 1 Source 1         | <u>ਤ</u>                              |
|                                                                                                    |                                   |                                  |                                       |
| 🛃 开始 📃 🗵 🎸 🤌 🎼 🎼 Freescale Code¥a                                                                                                    | 🗀 26008 在 11s1 (1 🚵 FSLTEST       | ◆本地磁盘(F:)                        | 🛗 我的电脑 <sup>&gt;&gt;</sup> 🔇 🔥 🤂 9:47 |

### • Program the iram\_mpc8309\_r1.bin

| Freescale CodeTarrior                                                                            |                                                                  |                                      |
|--------------------------------------------------------------------------------------------------|------------------------------------------------------------------|--------------------------------------|
| <u>F</u> ile <u>E</u> dit <u>Y</u> iew <u>Search P</u> roject <u>D</u> ebug Tools <u>W</u> indow | Help                                                             |                                      |
| 🎦 🖆 🖬 여 여 🖂 🐂 🖷 🐴 🕌 📗                                                                            | 🕈 🐂 💺 🖩 🖻 🖿 📓                                                    |                                      |
|                                                                                                  |                                                                  |                                      |
| 🖬 Protocol Log                                                                                   | ×                                                                |                                      |
| CCS: 0000 : ccs_read_reg                                                                         | <u> </u>                                                         |                                      |
| CCS: : coren = [servern:0;c<br>CCS: : index = 18                                                 |                                                                  |                                      |
| CCS: : count = 1<br>CCS: : value: (size = 1)                                                     |                                                                  |                                      |
| CCS: : nxinnnnnn                                                                                 |                                                                  | 3                                    |
| CCS: 0000 : ccs_read                                                                             | lor 🛛 🕹                                                          |                                      |
| CCS: inde Flash Programmer                                                                       | Program / Verify Flash                                           |                                      |
| CCS: : count Target Configuration<br>CCS: : valu Flash Configuration                             | Use Selected File                                                |                                      |
| CCS: Erase / Blank Check<br>CCS: ccs read Program / Verify                                       | E V 9009 View war 9009 vi kin                                    |                                      |
| CCS: 0000 : ccs_read Checksum                                                                    | E:vauavram_mpcsaua_ri.bin Browse                                 |                                      |
| CCS: addr                                                                                        |                                                                  |                                      |
| CCS:                                                                                             | File Type: Binary/Raw Format                                     |                                      |
| CUS: : ccs_read                                                                                  |                                                                  | 🗹 🛐 Variables: Live Value Location 🗹 |
| •                                                                                                | Restrict Address Range                                           | No local variables                   |
|                                                                                                  |                                                                  |                                      |
|                                                                                                  | Start: 0x #800000                                                |                                      |
|                                                                                                  | End: 0x mmm                                                      |                                      |
|                                                                                                  |                                                                  | <u> </u>                             |
|                                                                                                  |                                                                  |                                      |
|                                                                                                  | Flash Base Address: 0xfe000000 Write binary image to: 0xfe7e0000 |                                      |
|                                                                                                  |                                                                  |                                      |
|                                                                                                  | Stature Program Command Succeeded Details                        |                                      |
|                                                                                                  | Joka -                                                           |                                      |
|                                                                                                  | Program                                                          |                                      |
|                                                                                                  |                                                                  |                                      |
|                                                                                                  | Show Log Load Settings Save Settings Close                       | 1                                    |
|                                                                                                  |                                                                  | -                                    |
|                                                                                                  |                                                                  |                                      |
|                                                                                                  | 0 Here to Col 1 Summe                                            | - N/                                 |
|                                                                                                  | UN LINE 1 COL 1 Source                                           |                                      |
|                                                                                                  |                                                                  |                                      |
|                                                                                                  |                                                                  |                                      |
|                                                                                                  |                                                                  |                                      |
|                                                                                                  |                                                                  |                                      |
|                                                                                                  |                                                                  |                                      |
|                                                                                                  |                                                                  |                                      |
|                                                                                                  |                                                                  |                                      |
|                                                                                                  |                                                                  |                                      |

1.select bin file iram\_mpc8309\_r1.bin
 2.select File Type Binary/Raw Format
 3.disable Restrict Address Range
 4.select Apply Address Offset ,the offset is Fe7e0000
 5.Click Program button